## Getting your CPE -Using the CE Lecture Panda platform

Find your e-mail from Lecture Panda, <u>noreply@lecturepanda.com</u> after you registered for the CE program.

- During or just after the meeting, open the Lecture Panda e-mail and click the blue box to "complete credit requirements." It will take you to a Web page.
- Once you click to confirm your information on that page, you'll have the opportunity to click a green box to "Claim credits".

## After the CE program:

- > Click the green button to "**Evaluations**." Complete your post-test and evaluation.
- Click the large green "Submit your credits" button and your CPE credit will automatically upload to CPE Monitor.

## Deadline to complete post-test and evaluation is Monday, December 16<sup>th</sup>, 2019

Have questions about Lecture Panda CE platform? Reach out to Diane Yoon, Associate Director, Office of Continuing Professional Development (USC School of Pharmacy) at <u>dyoon@usc.edu</u>.